## **Treasury Management Mobile App**

Please Scan QR CODE located in the Resource Center or Click the link on cell phone or tablet.

https://treasury.jackhenry.com/pwa/PeachStateBank/login#%2Flogin

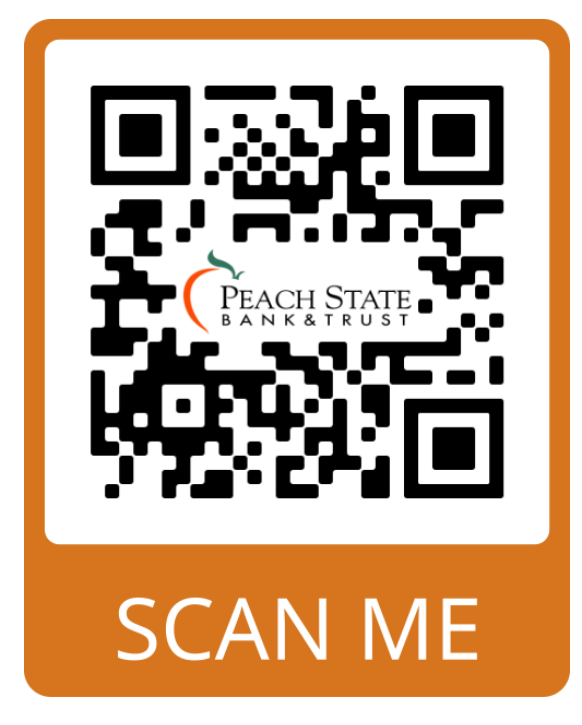

Easily access the new Mobile Experience by installing or adding the app to your device's homepage. **Note that the app is not downloaded from an app store like our existing app**. Depending on your device settings, users can be prompted automatically to install the new Mobile Experience, or it can be installed manually through the following actions:

**IOS( Apple ) :** Installing the app on an iOS device The TM Mobile Experience can be installed manually on an iOS device by selecting the "Share" icon at the bottom of the page, and then selecting "Add to Home Screen".

Android: Installing the app on an Android device The TM Mobile Experience can be installed manually on an Android device by selecting "Settings" (the three-dot icon) on Chrome, add to home screen. select "Install App", then selecting "Install" when prompted by the Install App Modal.

The existing mobile app will no longer be available after March 3rd, 2025.

If you have any questions, please email <u>treasurymanagement@peachstatebank.com</u> or Call 770-536-1100( ask to speak with a member of Treasury Management)